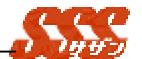

2.1 受信ボックス

「新規顧客訪問登録」、「既存顧客訪問登録」にて報告者を選 択して日報を登録した場合、「報告者」に選択されたユーザの[受 信ボックス]に日報内容が報告されます。

報告された日報内容は、「アドバイス」や「指示」を付加し、 返信することが可能です。

# 2.1.1 報告一覧

| 300 | 28   | E ###      | 70-1 2 | 100 1-6     | 10.4      | 1          |         |      | 1000 | 1    | 13.0418 |
|-----|------|------------|--------|-------------|-----------|------------|---------|------|------|------|---------|
|     | 1818 | -          |        |             | 834       | and and an | MINUS.  |      |      |      | 11.11.2 |
|     |      | 2003-05-14 | 六北副白橋  | <b>用用数型</b> | 12°-#     | 78         |         | 214  | **** | -#   | 2.443   |
| 1.1 | 2    | 2003-05-10 | 山ありサーチ | PRIX        | 定義セット     | 10.22.040  | 和思会い    | 1214 | 8233 | -3   | 684     |
| 1.1 | ۲.   | 2982.85.81 | 281185 | 4:4288      | 212-37+29 | 94         | 107 21- | 25   | **** | - 81 | 0.44    |
| 1 9 |      | 1967-05-01 | 的复数外藏著 | AREE        | A98       | コレゼンアーション  | 10.00   | 24   | ***  | - 2  | 68.0    |
| ST. | 20   | mil and    |        |             |           |            |         |      |      | 1.1  | 1.6414  |

図 2.2.1 通知一覧

返信または確認されていない日報は「受信一覧」に表示されま す。日報詳細画面にて、[返信]、[確認]した日報は「処理済一覧」 に表示されます。

✓をクリックすると、一覧内に表示されている全てのチェック ボックスのチェックを ON にすることができます。

逆に **✓**をクリックすると、一覧内のチェックボックスのチェッ クが外れます。

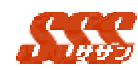

報告一覧(図2.2.1)で表示される項目は以下のとおりです。

| 項目名  | 設定内容                      |
|------|---------------------------|
| 報告種類 | 「受」、「返」、「受返」のいずれかが表示されます。 |
|      | 日報の報告を受けた場合 : 「 受 」       |
|      | 日報の返信を受けた場合 : 「返」         |
|      | 同じ日報に対する報告と返信の両方を受けた場     |
|      | 合:「受返」                    |
| 訪問日  | 日報の訪問日(一覧タイトルをクリックすることに   |
|      | より、「訪問日」の昇順、降順で並び替えが可能)   |
| 顧客1  | 日報の顧客1                    |
| 顧客 2 | 日報の顧客2                    |
| 商品名  | 日報の商品名                    |
| 訪問目的 | 日報の訪問目的                   |
| 商談結果 | 日報の商談結果                   |
| 見込度  | 日報の見込度                    |
| 所属部署 | 日報の所属部署                   |
| 担当者  | 日報の担当者(一覧タイトルをクリックすることに   |
|      | より、「担当者」の昇順、降順で並び替えが可能)   |

## 2.1.1.1 日報の参照

日報の訪問日をクリックすると報告された日報詳細(図 2.2.1.1) が表示されます。

同時に複数の日報詳細を表示したい場合、チェックボックスを チェックし[選択して表示]ボタンをクリックすると、日報詳細(図 2.2.1.1)が表示されます。

一覧で、複数の日報のチェックボックスをチェックし、「選択し て表示」ボタンをクリックすると、複数日報を一度に参照すること が可能です。

複数表示された日報の「訪問日」をクリックすると、個別の日 報参照画面が表示されますので、コメントの返信や確認を行うこと が可能です。

Sur

| 1507.54                                                                                                    |                                                                                                    |                                             |            |
|----------------------------------------------------------------------------------------------------|----------------------------------------------------------------------------------------------------|---------------------------------------------|------------|
| 建体 液的                                                                                                    | <ul> <li>移動先・</li> <li>へ移動す</li> </ul>                                                                                                    | 15 ¥L/R                                     | 无端的        |
| M#8                                                                                                    | 2004-08-20                                                                                                    | TV201E11                                    | #F.MLDARD  |
| 1808                                                                                                    | N-NX                                                                                                    | ·····································       | 石田雄三       |
| 151                                                                                                    |                                                                                                    | 制化1624                                      |            |
| 182 C                                                                                                    | 運用穩定模器構成会社                                                                                                    | 制度2位日本                                      |            |
| 128.0                                                                                                    | 112                                                                                                    | A01010.02.00                                | 10.5       |
| 8.2.8                                                                                                    | 建造時ケース                                                                                                    | 0.5.6.4                                     | 20 00      |
| ENG.R                                                                                                    | 718<br>A.D.                                                                                                    | <b>R20</b>                                  | 1001 AL 10 |
| CETAB                                                                                                    | **                                                                                                    | 10148                                       | 2004-00-08 |
|                                                                                                    |                                                                                                    |                                             |            |
|                                                                                                    | 410 000 PM                                                                                                    |                                             |            |
|                                                                                                    | 810,000PS                                                                                                    |                                             |            |
| <ul> <li>株式市</li> <li>総合内容</li> <li>(第二) (第二) (第二) (第二) (第二) (第二) (第二) (第二)</li></ul>                                                                                                    | ■日<br>個人たいとの連絡を受けて、<br>総美的には空間もなったの<br>日本日月のマルック本書の                                                                                                    | 3報報告■<br>あわてて良んで<br>ですが、見場書と                | 2          |
| <ul> <li>新行音</li> <li>新告内容</li> <li>新告内容</li> <li>(第次単元)</li> <li>(あたしれ)</li> <li>(あたしれ)</li> <li>(あたしれ)</li> </ul>                                                                                                    | 単純したいとの連絡を受けて、<br>繊維がには営業なかったが<br>おカタログやスペック表を能め<br>ません。                                                                                                    | 3 転報告■<br>、あわてて祝んさ<br>ですが、見障者と<br>おしたほうがららう |            |
| また森<br>勝者内容<br>働き声でした。<br>かちしれ<br>痛号                                                                                                    | 目的になったのであったので<br>「「「「「」」になったので<br>「「「」」の単純いなったので<br>「「」」のようのコジャスペック表を低い<br>した。                                                                                                    | 3 穀穀告■<br>、あわてて保んで<br>ですが、見場書と<br>おしたほうがららっ |            |
| <ul> <li>10日</li> <li>総合内容</li> <li>(協力事で)</li> <li>(協力をした)</li> <li>(協力をしれ)</li> <li>(協力</li> <li>(協力</li> <li>(協力</li> </ul>                                                                                                    | ーーーーーーーーーーーーーーーーーーーーーーーーーーーーーーーーーーーー                                                                                                    | 3 穀穀吉<br>、あわてて保んで<br>ですび、見場書と<br>おしたほうがらら。  |            |
| <ul> <li>1000</li> <li>1000</li>     &lt;</ul> | 目的になったのでのでは、<br>「「「」」では、<br>「「」」では、<br>「」」では、<br>「」」では、<br>「」」では、<br>「」」では、<br>「」」では、<br>「」」では、<br>「」」では、<br>「」」では、<br>「」」では、<br>「」」では、<br>「」」では、<br>「」」では、<br>「」」では、<br>「」」では、<br>「」では、<br>「」では、<br>「」で<br>「」で<br>「」で<br>「」で<br>「」<br>「」で<br>「」で<br>「」<br>「」<br>「」<br>「」<br>「」<br>「」<br>「」<br>「」<br>「」<br>「」 | 3 報報会 ■<br>、あわてて何んで<br>すが、現場を<br>おしたほうがらら、  |            |
| <ul> <li>第合内容</li> <li>第合内容</li> <li>第合内容</li> <li>第合のをて</li> <li>第合のとしれ</li> <li>通号</li> <li>第時代</li> <li>第時代</li> <li>第時代</li> </ul>                                                                                                    | 目的にたいとの連絡を受けて、<br>結果的には認識を知ったの<br>おまかには認識をなったの<br>また。                                                                                                    | 3 穀穀告<br>あわてて税んで<br>まだ、税働者と<br>31 たほうがくべ、   |            |
| <ul> <li>第合内容</li> <li>第合内容</li> <li>第合内容</li> <li>第の事で</li> <li>第二次</li> <li>第二次&lt;</li></ul>                        | したいたいではほうせいで、 し、ビストン・シート 「「「「「」」 したいたいでは、 し、ビストン・シート 「「」 していたいでは、 し、 し、 し、 し、 し、 し、 し、 し、 し、 し、 し、 し、 し、                                                                                                    | 3 教授告<br>あわてて発んき<br>5 かんて発んき<br>5 いたほうがらら、  |            |

図 2.2.1.1 日報詳細

### 2.1.1.2 日報の返信

報告された日報を返信します。

報告一覧(図2.2.1)の「報告種類」が「受」又は「受返」の日 報の訪問日をクリックすると、日報詳細(図2.2.1.1)が表示されま す。日報詳細(図2.2.1.1)の報告者の欄に「アドバイス」、「指示」、 「その他」のいずれかを選択し、その内容を記入します。[返信] をクリックすると日報が返信されます。

返信した日報は自動的に「処理済一覧」へ移動され、「受信一覧」 には表示されなくなります。

#### 2.1.1.3 日報の移動

日報を「受信一覧」、「処理済一覧」のどちらかに移動させます。 日報のチェックボックスをチェックし、「移動先」に「受信一覧」。

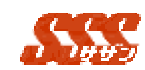

「処理済一覧」のいずれかを選択します。画面上部の[へ移動]ボ タンをクリックすると、選択した一覧に日報が移動されます。

2.1.1.4 日報の削除

削除する日報のチェックボックスをチェックし、[削除]ボタンを クリックします。ただし、チェックした日報が「受信一覧」にある 場合、日報は「処理済一覧」残ります。チェックした日報が「処理 済一覧」にある場合、日報は完全に削除されます。

### 2.1.1.5 日報の再送信

報告先から返信された日報に対して、報告内容を変更し、再送信 することが可能です。

該当する日報を開き、報告内容を変更し、「送信」ボタンをクリックすると、報告先に通知が送信され、受信した通知は処理済み一覧に移動されます。